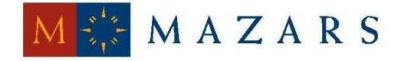

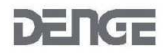

*SİRKÜLER* Sayı: 2014/086 İstanbul, 15.04.2014 Ref: 4/086

#### <u>Konu</u>:

#### **E-FATURA UYGULAMASINI GİB PORTAL YÖNTEMİ İLE KULLANAN** MÜKELLEFLERİN DİKKAT ETMESİ GEREKEN HUSUSLAR

Gelir İdaresi Başkanlığı tarafından <u>www.efatura.gov.tr</u> internet sitesinde, "E-Fatura Uygulamasını GİB Portal Yöntemi İle Kullanan Mükelleflerin Dikkat Etmesi Gereken Hususlar" başlıklı bir rehber duyurusu yayınlanmıştır.

Söz konusu rehbere sirkülerimiz ekinde ulaşabilirsiniz.

Saygılarımızla,

#### DENGE İSTANBUL YEMİNLİ MALİ MÜŞAVİRLİK A.Ş.

#### <u>EK:</u>

E-Fatura Uygulamasını GİB Portal Yöntemi İle Kullanan Mükelleflerin Dikkat Etmesi Gereken Hususlar

(\*) Sirkülerlerimizde yer verilen açıklamalar sadece bilgilendirme amaçlıdır. Tereddüt edilen hususlarda kesin işlem tesis etmeden önce konusunda uzman bir danışmandan görüş ve destek alınması tavsiyemiz olup; sadece sirkülerlerimizdeki açıklamalar dayanak gösterilerek yapılacak işlemler sonucunda doğacak zararlardan müşavirliğimiz sorumlu olmayacaktır.

(\*\*) Sirkülerlerimiz hakkında görüş, eleştiri ve sorularınız için aşağıda bilgileri yer alan uzmanlarımıza yazabilirsiniz.

Erkan YETKİNER YMM Mazars/Denge Vergi Departmanı, Ortak eyetkiner@mazarsdenge.com.tr

Güray ÖĞREDİK SMMM Mazars/Denge Vergi Departmanı, Kıdemli Müdür gogredik@mazarsdenge.com.tr e-FATURA ile ilgili sorularınız için <u>http://forum.efatura.gov.tr</u> adresini kullanabilirsiniz!

### E-FATURA UYGULAMASINI GİB-PORTAL YÖNTEMİ İLE KULLANAN MÜKELLEFLERİN DİKKAT ETMESİ GEREKEN HUSUSLAR

#### **1. E-Fatura portalini kullanmaya başlamadan önce ne yapmalıyım?**

E-Fatura Portaline gerçek kişiler Elektronik İmza ya da mali mühür ile, tüzel kişiler ise yalnızca Mali Mühür ile giriş yapabilirler. Gerçek kişiler 5070 sayılı Elektronik İmza Kanunu çerçevesinde Nitelikli Elektronik Sertifika içeren akıllı kartını Nitelikli Elektronik Sertifika sağlamaya yetkili kurum ya da firmalardan temin etmelidirler. Tüzel kişiler ise 397 sıra No'lu Vergi Usul Kanunu Genel Tebliği çerçevesinde Mali Mührünü içeren akıllı kartını TÜBİTAK-Kamu Sertifikasyon Merkezi'nden (KamuSM) temin etmelidirler.

Temin ettiğiniz akıllı kartınıza ait donanım sürücülerinin sisteminizde yüklü olması gerekmektedir. Bu konu ile ilgili bir sorun yaşarsanız akıllı kart hizmet sağlayıcınızla irtibata geçiniz.

Elektronik İmza / Mali Mühür ile sisteme giriş uygulaması aşağıdaki işletim sistemlerinde test edilmiştir.

- MS Windows XP
- MS Windows Vista
- MS Windows 7
- Linux (Pardus, Ubuntu)

Windows tabanlı işletim sistemleri için akıllı kartınızla ilişkin sürücüleri kullanabilirsiniz.

Linux tabanlı işletim sistemlerinde ise akıllı kartınıza erişebilmek için gerekli donanım sürücülerini elektronik imza/malimühür sağlayıcınızdan temin edip sisteminize yüklemeniz gerekmektedir.

Mali mühürünüzü temin ettikten sonra KamuSM Gelir İdaresi Başkanlığına, mali mührünüzü tarafınıza teslim ettiğine dair bilgi verecektir. Ardından Gelir İdaresi Başkanlığı portalinizi aktif hale getirecek ve aktivasyon maili ile bilgilendirilecektir. Aktivasyonun gerçekleşip kayıtlı kullanıcılar listesinde yer almanızı takip eden 7 günden sonra kayıtlı kullanıcılara e-fatura göndermeniz ve almanız gerekmektedir. Diğer kayıtlı kullanıcıların yeni kayıt olan kullanıcılara bu süre içerisinde e-fatura göndermeleri zorunlu değildir.

e-Fatura Portalı Google Chrome vb. web tarayıcıları ile uyumlu olarak çalışmaktadır. Ayrıca, portalın çalışması için bilgisayarınızda Java'nın (JRE) 1.6.0\_38 ve üstü sürümleri ile çalışmaktadır. Tavsiye edilen optimum java sürümü (JRE) 1.6.0\_38 (32 bit) dir. Java mutlaka 32 bit sürümü olmalıdır.

"Java Runtime Environment Settings" de – "Runtime Parameters" değeri olarak "-Xmx256m" değerinin girilmesi tavsiye edilir. Tavsiye edilen Java ayarı aşağıdaki adımlar izlenerek yapılır. (Başlat -> Denetim Masası -> Java -> Java -> View -> Runtime Parameters)

1. Bilgisayarınızın Başlat menüsü altında yer alan Denetim Masası (Control Panel) dizinine tıklanır.

- 2. Denetim Masası içerisinde yer alan Java simgesine tıklanarak Java Kontrol Paneli açılır.
- 3. Java Kontrol Paneli üzerinde Java Sekmesi seçilir ve View düğmesi tıklanır.

4. Açılan pencerede yer alan Runtime Parameters alanına -Xmx256m değeri yazılarak OK düğmesine tıklanarak parametre ayarlanır.

| Java                    | a (32 bit)                   | 🋓 Java Cont                         | trol Panel                          |                           |                  |           | _           |           |
|-------------------------|------------------------------|-------------------------------------|-------------------------------------|---------------------------|------------------|-----------|-------------|-----------|
| 🗩 Kon                   | um ve Die                    | General Up                          | date Java Se                        | curity Ad                 | vanced           |           |             |           |
| Algi                    | layıcılar<br>matik Kul       | Java Runt<br>View and r<br>applets. | time Environment<br>manage Java Rui | t Settings<br>ntime versi | ons and setting: | s for Jav | /a applicat | tions and |
| Java Rur<br>Java Runtin | ntime Enviror<br>me Versions | nment Setting:                      | s                                   |                           |                  |           |             |           |
| User Sys                | stem                         | -                                   | Terrer                              |                           |                  |           |             |           |
| Platform                | Product                      | Location                            | Path                                |                           | Runtime Param    | eters     | Enabled     |           |
| 1.6                     | 1.6.0_34                     | http://java.s                       | C: Program File                     | es (x86                   | -Xmx256m         |           | V           |           |
| 1.6                     | 1.6.0_34                     | http://java.s                       | C: Program Fil                      | es (x86                   | -Xmx256m         |           | Remove      |           |

Daha önce Java (JRE) 1.6.0\_38 ve üstü sürümü bilgisayarınızda yüklüyse Java belleğini temizleyiniz. Java belleğini (cache) temizleyebilmek için aşağıdaki adımları sırası ile takip ediniz. (Başlat -> Denetim Masası -> Java -> General - > Settings -> Temporary File Settings -> Delete Files -> Ok)

- 1- Bilgisayarınızın Başlat menüsü altında yer alan Denetim Masası (Control Panel) dizinine tıklanır.
- 2- Denetim Masası içerisinde yer alan Java simgesine tıklanarak Java Kontrol Paneli açılır.
- 3- Java Kontrol Panelinde bulunan Settings düğmesine basılır.

4- Karşımıza Java'nın **Temporary File Settings** (Geçici dosya ayarları) paneli gelir. Bu panelde bulunan **Delete Files** düğmesine tıklanır.

5- Son adım olarak ekranımıza bir uyarı mesajı gelecektir. Bu ekranda gösterilen alanlar seçilir ve **OK** düğmesine basılır.

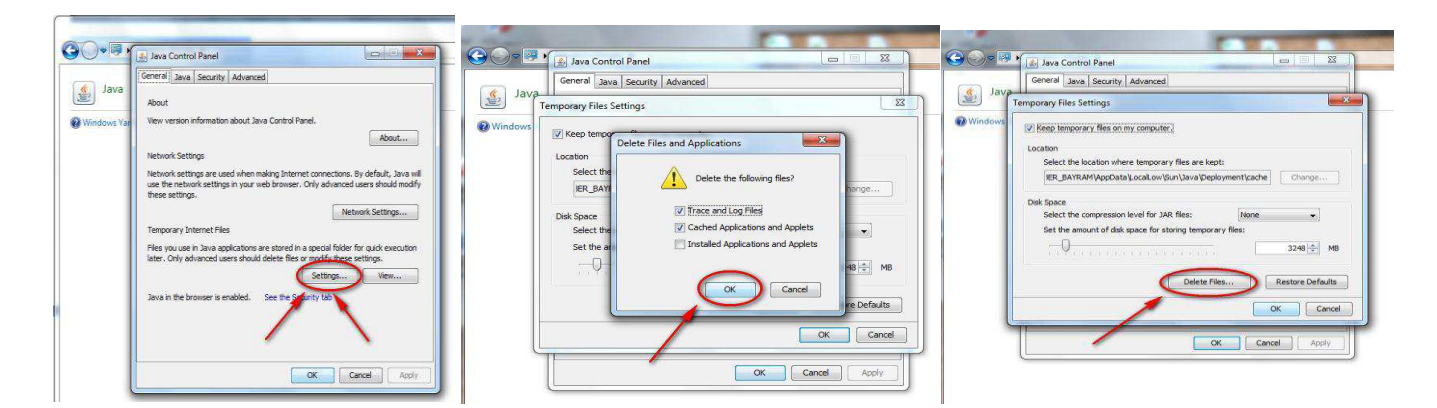

#### 2. Bilgisayarımda yüklü olan Java (JRE) sürümünü nasıl öğrenebilirim?

Hangi Java (JRE) sürümünü kullandığınızı öğrenmek için aşağıdaki adımları takip ediniz. (Başlat -> Denetim Masası - > Java -> Java -> View)

- 1- Bilgisayarınızın Başlat menüsü altında yer alan Denetim Masası (Control Panel) dizinine tıklanır.
- 2- Denetim Masası içerisinde yer alan Java simgesine tıklanarak Java Kontrol Paneli açılır.
- 3- Java Kontrol Paneli üzerinde Java Sekmesi seçilir ve View düğmesi tıklanır.

| Algi<br>Algi<br>Otor<br>Java Rur<br>va Runtin | um ve Di<br>layıcılar<br>matik Kul<br>ntime Envirc<br>ne Versions<br>tem | Java Runi<br>View and r<br>applets. | security in Security A        | sions and settings for Jav | va applications ar |
|-----------------------------------------------|--------------------------------------------------------------------------|-------------------------------------|-------------------------------|----------------------------|--------------------|
| latform<br>6                                  | Product<br>1.6.0_34                                                      | Location<br>http://java.s           | Path<br>C: Program Files (x86 | Runtime Parameters         | Enabled            |
|                                               |                                                                          |                                     |                               |                            |                    |
|                                               |                                                                          |                                     |                               |                            |                    |
|                                               |                                                                          |                                     | Fin                           | d Add                      | Remove             |

Portalin çalışması için bilgisayarınızda sadece Java (JRE) 1.6.0\_38 ve üstü sürümünün bulunması gerekmektedir. Java (JRE) 1.6 (38) sürümüne ulaşabileceğiniz site:

http://www.oracle.com/technetwork/java/javasebusiness/downloads/java-archive-downloads-javase6-419409.html#jdk-6u38-oth-JPR

İndirilecek dosya:

Windows x86

69.74 MB

<sup>➡</sup> jdk-6u38-windows-i586.exe

#### 3. E-Fatura portaline nasıl giriş yapabilirim?

E-Fatura portaline mali mühür ya da elektronik imza ile giriş yapabilirsiniz.

Öncelikle Java belleğini temizleyiniz. Ardından Java loglarını görünür hale getiriniz. Tarayıcınızın belleğini temizleyiniz (Örneğin Google Chrome için, Seçenekler -> Ayarlar -> Gelişmiş ayarları göster -> Tarama Verilerini Temizle).

• e-Fatura Portaline giriş yapmak için öncelikle mali mühür/elektronik imza uygulamanın kullanılacağı bilgisayara takılı olmalıdır.

• Tarayıcıyla <u>https://portal.efatura.gov.tr/efatura/login.jsp</u> internet adresine girilir.

• Ekrana ilk olarak "Elektronik imza uygulaması başarı ile yüklendi. Elektronik imza ile sisteme giriş işlemine başlamak için aşağıdaki butonu tıklayınız." bilgilendirme yazısı gelecektir.

• Başla düğmesine tıklandıktan sonra mali mühür sertifikasını barındıran USB kart okuyucunun (token donanımının) seçileceği ekran görüntülenecektir.

• Kullanılan donanım seçildikten sonra şifre olarak mali mühür/elektronik imza sertifikasının şifresinin girilmesi gerekmektedir.

• Şifre girilip **Tamam** düğmesine tıklandıktan sonra ekrana Java güvenlik uyarısı gelecektir. Bu uyarıda mali mühür/elektronik imza kartınıza erişimin engellenmesini isteyip istemediğiniz sorulmaktadır. Bu hata mesajında **NO** (hayır) düğmesine tıklanır.

• Karşımıza mali mühür/elektronik imza için kullanacağımız sertifika bilgilerini gösteren bir ekran gelecektir. Burada kullanmak istediğimiz sertifika seçilerek **Tamam** düğmesine basılır.

• Mali mühür/ elektronik imza sertifikası ile imzalayarak sisteme giriş yapabilmek için **İmzala** düğmesine basılır.

| GELİR İDARESİ BAŞKANLIĞI                                                              | ✔Oturum Kodu başarı ile alındı.                                                                                                    |
|---------------------------------------------------------------------------------------|----------------------------------------------------------------------------------------------------|
|                                                                                       | Lütfen imza atmak için kullanacağınız akıllı karta ilişkin aşağıdaki bilgileri giriniz.                                                                                                    |
| Clektronik imza uygulaması başarı ile yüklendi.                                       | Akıllı kartınızın işlemcisi:                                                                                                    |
| Elektronik imza ile sisteme giriş işlemine başlamak için aşağıdaki butonu tıklayınız. | Akıllı kart şifreniz:                                                                                                    |
| > Başla                                                                               | Tamam F Lütfen dikkat! Tamam butonuna bastıktan sonra, elektronik imza uygulamasının akıllı kartınıza erişiminin engellenmesi ile ilgili güvenlik uyarısı verilirse, Hayır (No) butonuna tıklayınız. |
|                                                                                       | 4 Geri                                                                                                    |

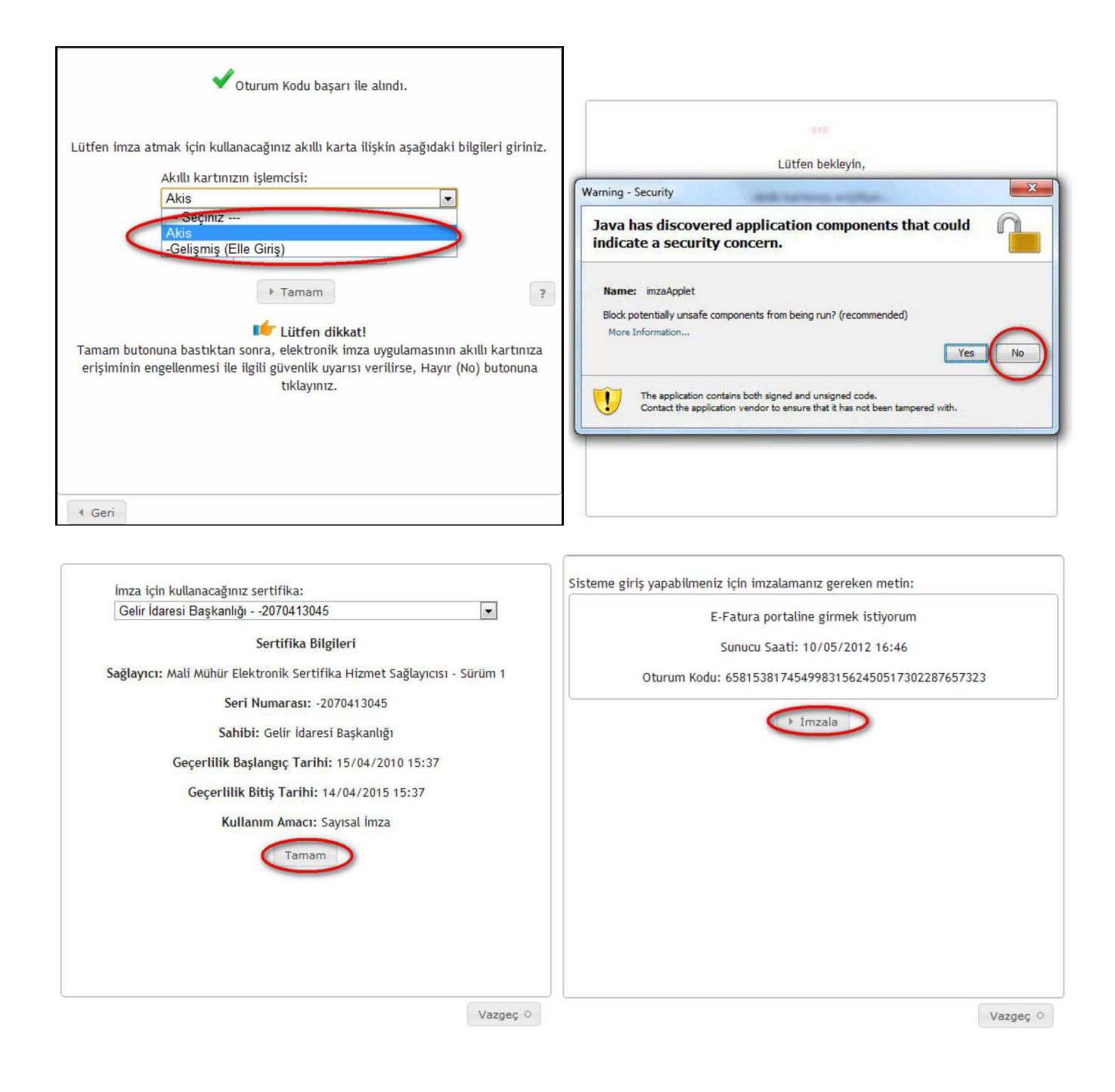

#### 4. Portale girerken ekran oturum kodu alınamıyor. Ne yapmalıyım?

Öncelikle Java belleğini temizleyiniz. Ardından Java loglarını görünür hale getiriniz. Tarayıcınızın belleğini temizleyiniz (Örneğin Google Chrome için, Seçenekler -> Ayarlar -> Gelişmiş ayarları göster -> Tarama Verilerini Temizle).

e-Fatura'yı elektronik imza/mali mühürle kullanmak istenildiğinde aşağıdaki adımların izlenmesi gerekmektedir.

- 1- Akıllı kartınızın bilgisayarınıza takılı ve çalışır durumda olduğundan emin olunur.
- 2- Sisteme girebilmek <u>https://portal.efatura.gov.tr/efatura/login.jsp</u> adresine tıklanır.

3- Elektronik imza uygulaması yüklenirken Java uygulamasını çalıştırmak istenip istenmediği sorulursa "**Run / Bu** sitede her zaman çalıştır" düğmesine basılır.

4- Ardından bir güvenlik uyarısı ekrana gelir. Tekrar uygulamanın çalıştırılmak istenip istenmediği sorulur. "I accept the risk and want to run this application. (Bu uygulamanın risklerini kabul ediyorum)" seçeneği işaretlenerek yine "**Run**" düğmesine basılır.

5- Java yine bir güvenlik uyarısı ile imza uygulamasının engellemek istenip istenmediği sorulur. Burada da "Don't Block / No" düğmesine basarak uygulamaya izin verilir.

6- İmza uygulaması başarı ile yüklenmiştir.

7- Son adımda Java imza uygulamasının <u>https://portal.efatura.gov.tr</u> adresine erişim istediğini, uygulamanın siteye erişimine izin vermek isteyip istemediğimizi sormaktadır.

Burada "**ALLOW**" düğmesine basılması gerekmektedir. Eğer burada "Do Not Allow" seçeneği seçilirse ekran "oturum kodu alınıyor" şeklinde takılı kalır. Bu durumda java belleği ( cache) ve web tarayıcı belleği temizlendikten sonra yukarıdaki işlemler tekrarlanır.

8- Bu şekilde oturum kodu başarı ile alınır. Artık kart ve şifre ile uygulamaya girilebilir.

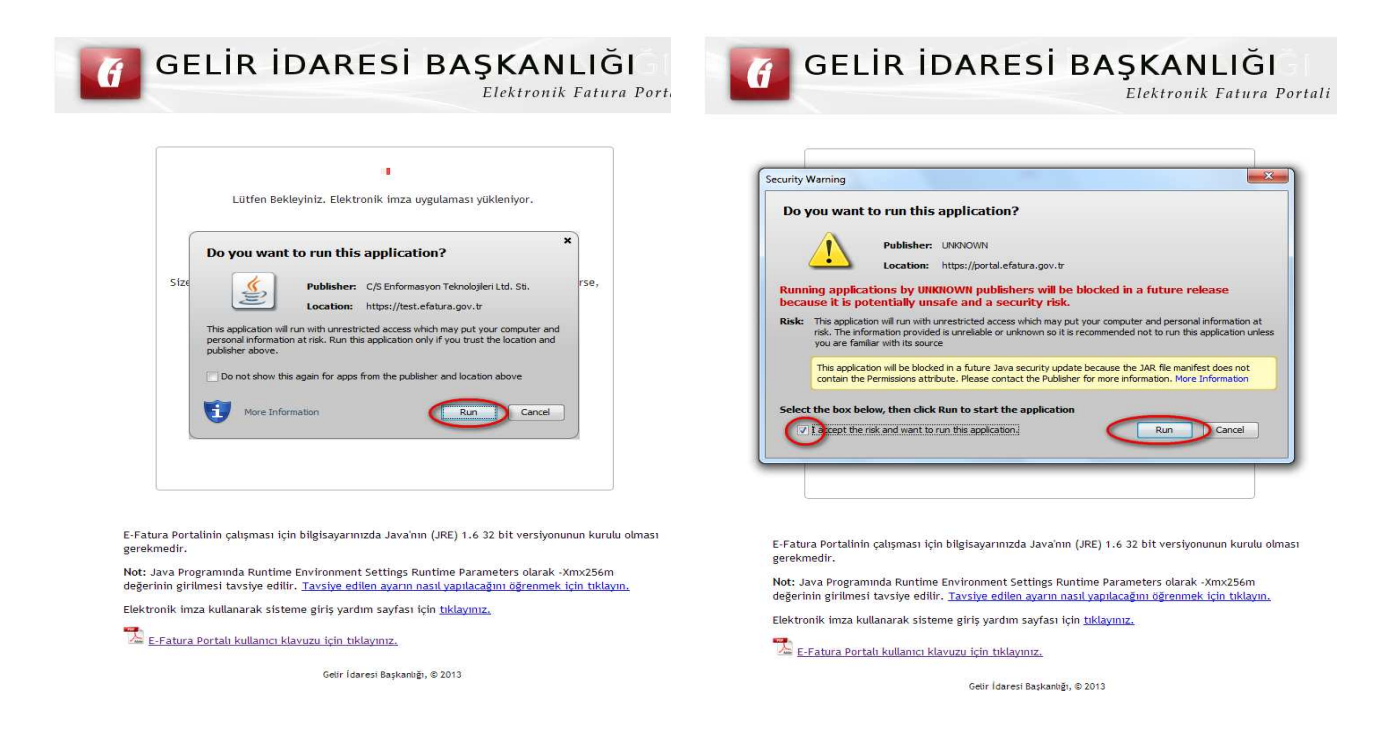

## 📶 GELİR İDARESİ BAŞKANLIĞI

Elektronik Fatura Portali

A

gere

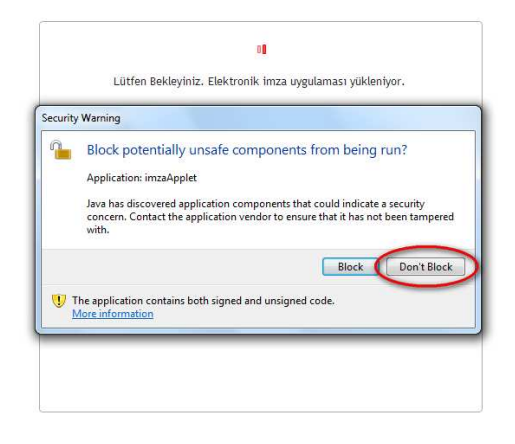

E-Fatura Portalinin çalışması için bilgisayarınızda Java'nın (JRE) 1.6 32 bit versiyonunun kurulu olması gerekmedir.

Not: Java Programında Runtime Environment Settings Runtime Parameters olarak -Xmx256m değerinin girilmesi tavsiye edilir. <u>Tavsiye edilen ayarın nasıl yapılacağını öğrenmek için tıklayın.</u> Elektronik imza kullanarak sisteme giriş yardım sayfası için <u>tıklayınız.</u>

🔁 E-Fatura Portalı kullanıcı klavuzu için tıklayınız.

Gelir İdaresi Başkanlığı, © 2013

# Elektronik Fatura Portali Elektronik imza uygulaması başarı ile yüklendi. Elektronik imza ile sisteme giriş işlemine başlamak için aşağıdaki butonu tıklayınız.

GELİR İDARESİ BAŞKANLIĞI

🔀 E-Fatura Portalı kullanıcı klavuzu için tıklayınız.

Elektronik imza kullanarak sisteme giriş yardım sayfası için <u>tıklayınız.</u>

Gelir İdaresi Başkanlığı, © 2013

E-Fatura Portalinin çalışması için bilgisayarınızda Java'nın (JRE) 1.6 32 bit versiyonunun kurulu olması

Not: Java Programında Runtime Environment Settings Runtime Parameters olarak -Xmx256m değerinin girilmesi tavsiye edilir. <u>Tavsiye edilen ayarın nasıl yapılacağını öğrenmek için tıklayın.</u>

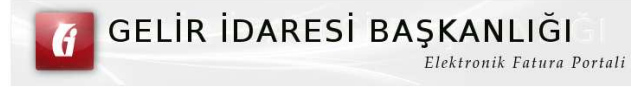

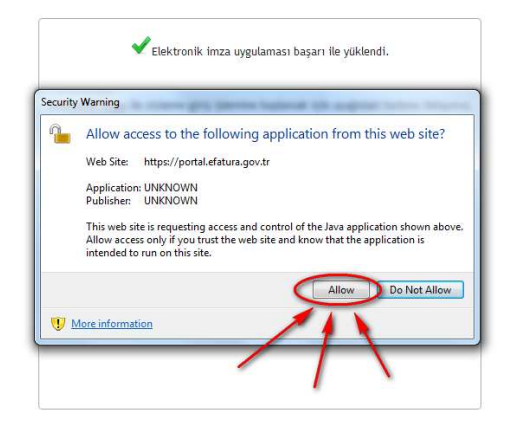

E-Fatura Portalinin çalışması için bilgisayarınızda Java'nın (JRE) 1.6 32 bit versiyonunun kurulu olması gerekmedir.

Not: Java Programında Runtime Environment Settings Runtime Parameters olarak -Xmx256m değerinin girilmesi tavsiye edilir. <u>Tavsiye edilen ayarın nasıl yapılacağını öğrenmek için tıklayın.</u> Elektronik imza kullanarak sisteme giriş yardım sayfası için tıklayınız.

🔁 E-Fatura Portalı kullanıcı klavuzu için tıklayınız.

Gelir İdaresi Başkanlığı, © 2013

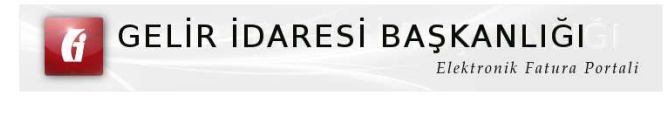

|                  | Akıllı kar                       | rtınızın işlemcisi:                                                                                                  |                                               |
|------------------|----------------------------------|----------------------------------------------------------------------------------------------------|-----------------------------------------------|
|                  | Seçir                            | niz                                                                                                    | •                                             |
|                  |                                  | Akıllı kart şifreniz:                                                                                                |                                               |
|                  |                                  | ▶ Tamam                                                                                                    |                                               |
| Tamam<br>erişimi | butonuna bastı<br>nin engellenme | Lütfen dikkat!<br>ktan sonra, elektronik imza uygulama<br>si ile ilgili güvenlik uyarısı verilirse, i<br>tiklayınız. | asının akıllı kartınız<br>Hayır (No) butonuna |
|                  |                                  |                                                                                                    |                                               |

E-Fatura Portalinin çalışması için bilgisayarınızda Java'nın (JRE) 1.6 32 bit versiyonunun kurulu olması gerekmedir.

Not: Java Programında Runtime Environment Settings Runtime Parameters olarak -Xmx256m değerinin girilmesi tavsiye edilir. <u>Tavsiye edilen ayarın nasıl yapılacağını öğrenmek için tıklayın.</u> Elektronik imza kullanarak sisteme giriş yardım sayfası için <u>tıklayınız.</u>

🛣 E-Fatura Portalı kullanıcı klavuzu için tıklayınız.

Gelir İdaresi Başkanlığı, © 2013

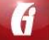

#### 5. Ekranım donup kalıyor. Hiç bir menüye tıklayamıyorum?

Öncelikle Java belleğini temizleyiniz. Ardından Java loglarını görünür hale getiriniz. Tarayıcınızın belleğini temizleyiniz (Örneğin Google Chrome için, Seçenekler -> Ayarlar -> Gelişmiş ayarları göster -> Tarama Verilerini Temizle). İnternet tarayıcınızın uyumluluk modunu seçiniz. Hala sorun çözülmediyse başka bir web tarayıcı kullanınız (Örneğin Google Chrome vs.).

#### 6. E-Fatura portal başvurusunu yaptım fakat mali mühür elime ulaşmadı ne yapmalıyım?

Mali mührün üretimine, mali mühür ücreti yatırıldıktan sonra Tübitak (KamuSM) tarafından başlanır. Mali mührün üretim ve teslim sorumluluğu TÜBİTAK(KamuSM)'a aittir. Söz konusu kuruma (KamuSM) e-posta ya da telefon ile ulaşabilir, mali mührünüzün üretim/teslim durumunu öğrenebilirsiniz. Kurumun web adresine www.kamusm.gov.tr/ adresinden ulaşabilirsiniz.

#### 7. Portaldeki faturayı onaylamak isterken Kart Giriş ekranıyla karşılaşıyorum. Ne

#### yapmalıyım?

Kart tanımlaması yapmanız gerekmektedir. Kart tanımı bir kereye mahsus olarak yapıldıktan sonra bir daha aynı kart için tanımlama yapılmasına gerek kalmayacaktır. Yeni kart tanımlamak için bu ekranda yer alan **Tanımla** düğmesine tıklanır ve **Kart Tanımlama** ekranı açılır. Bu ekrandan kütüphane dosyasını bulmak için **Seç** düğmesine tıklanır. Açılan pencereden "akisp11.dll" (genellikle C:\Windows\system32 dizininde bulunmaktadır) dosyası seçilir (Farklı akıllı kart sağlayıcıları için farklı kütüphane dosyaları bulunabilir, bu durumda ilgili dosyayı seçmeniz gerekir). Kart dosyası Kütüphane Dosyası alanına aktarıldıktan sonra Kart Tanımlama ekranının Kart Adı alanına bir isim atanır. Kart adı yazılırken kart isminde **boşluk ve Türkçe karakter** kullanılmamalıdır. **Ekle** düğmesine tıklanarak işlem tamamlanır.

| 🚳 Kart Giriş                                                                    | 📓 Kart Tanimlama 🛛 🔀                                                                                                    |
|---------------------------------------------------------------------------------|----------------------------------------------------------------------------------------------------|
| Kart Giriş                                                                      | Kütüphane Dosyası                                                                                                    |
| Tanimli Kartlar     Yenile     Tanimla       Kart Şifresi     Giriş             | Kart Adı:<br>• Kütüphane Dosyası Karta Erişim İçin Kullanılacak Dosyayı,                                                          |
| Sertifika Seçiniz Kartta Bulunan Sertifikalar Bu ComboBox ta Gosterilecektir. 🖤 | <ul> <li>Kart Adı İse İmzalama İşleminde Bu karta Referans Olacak Kullanıcının Tanımladığı Bir İsmi<br/>göstermektedir</li> </ul> |
|                                                                                 | 📓 Open 🔀                                                                                                    |
|                                                                                 | Look in:                                                                                                    |
|                                                                                 | ( akisp11.dll                                                                                                    |
|                                                                                 | File Name:<br>Files of Type: All Files                                                                                            |
| Geçerli? İmzala                                                                 | Cancel                                                                                                    |

Sertifika şifresi doğru biçimde girildiğinde sertifika bilgileri Kart Giriş ekranına yüklenecektir. Sertifika bilgileri yüklendikten sonra **imzala** düğmesine tıklanır. **İmzala** düğmesine tıkladıktan sonra onaylanacak olan faturaların XML görünümünü barındıran ekran açılacaktır. Bu ekranın altında yer alan **Onayla** düğmesi tıklanır ve faturanın onaylandığına dair ekran görüntüsü gelene kadar beklenir.

| C Teture Ought * K. Taslakter *                                                                       | Hospeldric   40 Taslaklar |               |                                                                                                    |                                                |                     |                  | Installer & Taskel    | 10 A 10        |                      |                               |               |                |
|----------------------------------------------------------------------------------------------------|---------------------------|---------------|----------------------------------------------------------------------------------------------------|------------------------------------------------|---------------------|------------------|-----------------------|----------------|----------------------|-------------------------------|---------------|----------------|
|                                                                                                    | Total States              |               |                                                                                                    |                                                |                     |                  | Concerned a Sector of |                |                      |                               |               |                |
|                                                                                                    | Tablesiar                 |               |                                                                                                    |                                                |                     |                  | Taulahlar             |                |                      |                               |               |                |
| a Nume Util Kart Gon                                                                                  | Baglandic, 15/07/2013     | 869 29/07     | (2013 📑 Sorgula Q Yani Fa                                                                                                    | tera 🗢 lotal 🖃                                 | Düzenle 🗩 Ori       | eyle Lugi Gonder | Basange 15/07/2013    | 3 64a 25/07/20 | 15 (B) Solpula       | () Yani Fatura 🖉 İşta         | Düsenie 🥜 Ons | ayla La Gonder |
| erageor ALOPT CHID                                                                                    | Fatura Numarasi -         | AND TORN      | Alice UniversiAd Soyed                                                                                                    | Fatura Tarihi                                  | Patura Túrū         | Onay Durum       | PI Fature Muntanas a  | Alin TONY      | Allen Ümaniket Sevan | Fatura Tarihi                 | Famora Túri   | One Down       |
| 913000 Tanimi Kartiar Lund, KANY Yunde Tanimia                                                        | TH GEB201300000028        | 2222222222222 | PORTAL TEST 2                                                                                                    | 29/07/2013                                     | SATIS               |                  | in Andrewski and and  |                | PARTI PROFIL         |                               |               |                |
| #13200                                                                                                |                           |               |                                                                                                    |                                                |                     | Chaytanmadi      | El marcoladora        | - announce     | PORTAL TEXT 2        | 2010112013                    | BATTR         | V Oneylandi    |
| Rant Sidtess Caking                                                                                   | 8. C                      |               |                                                                                                    |                                                |                     |                  |                       |                |                      |                               |               |                |
| Serbfika Seçiniz 2                                                                                    |                           |               |                                                                                                    |                                                |                     |                  |                       |                |                      |                               |               |                |
| Sertifika Sahibi : e-Fatura Deneme A.Ş.                                                               |                           |               |                                                                                                    |                                                |                     |                  |                       |                |                      |                               |               |                |
| Versiyon 2                                                                                            |                           |               |                                                                                                    |                                                |                     |                  |                       |                |                      |                               |               |                |
| Sertifika Sahibi e-Fatura Deneme A.S.                                                                 |                           |               |                                                                                                    |                                                |                     |                  |                       |                |                      |                               |               |                |
| Serbilika Otoritesi Mali Mühür Elektronik Sorliška Hizmat Sağlayıcısı - Sürüm 1                       |                           |               |                                                                                                    |                                                |                     |                  |                       |                |                      |                               |               |                |
| Seri No 662936601708                                                                                  | 1                         | -             | 4-1                                                                                                    |                                                |                     | 1000 C           |                       |                |                      |                               |               |                |
| Gecertilik Tarihi 04/02/2010 13:24:39 - 03/02/2015 13:24:39                                           |                           | Fatara        | Cost and a first state of the second state of the                                                                                                    | 000-                                           |                     |                  |                       | Fatura Onay    | 2                    |                               |               |                |
| Otorito Erigim Belirfuci (45 20 A9 53 18 28 0C 1C AE F2 28 51 83 83 1E 8E F2 53 14 7C)                |                           |               | devolte                                                                                                    | -6 7.4                                         |                     | -                |                       |                |                      | 200                           |               |                |
| Ozel Anahtar Belirteci [18 99.CF A5 27 22 84 31 1F 8A 55 E4 71 12 83 78 ED 27 1F 5C]                  | 4                         |               | spiles and the spile spines and                                                                                                    | and a sufficient state of the sufficient state | manual Course       |                  |                       |                |                      |                               |               |                |
| Anahtar Kullanens Saynal Inga                                                                         |                           |               | umine chorium cassis names spe                                                                                                    | cification units one                           | manad Comm          | onDatil          |                       |                | Dosva c              | soavlama kiemi basanvia       | tercekiesti.  |                |
| Sertifika Politikalari Sertifika Kultarum Ibareleri - http://depo.kamus.m.gov.ti/lika                 |                           |               | wind up of an analysis hands spe                                                                                                    | citication unit scille                         | That so, Comm       | da Tuner         |                       |                |                      | and survey derive surfacility | ter demeter   |                |
| Sertifika Politikalan Kullamici Notu - Bu sertifika ile ilgili sertifika uygulama esaslar1n1 okumak ( |                           |               | uning other and an analysis and the                                                                                                    | t do transitiónia "                            | h.                  | na i yper        |                       |                |                      |                               |               |                |
| Temet Kostlamatar Settilika Otoritesi - Hayir                                                         |                           |               | umine edulum opsis names son                                                                                                    | in our and a char                              | manut Commu         | nExten           |                       |                |                      |                               |               |                |
| Genigletilmig Anahtar Kullanimi esti isages - E-Muhur                                                 |                           |               | vmins off-"un oscis names are                                                                                                    | rifestion uni sche                             | maxim Ciralifia     | ACO45h           |                       |                |                      |                               |               |                |
| Sit. Dağıtan Noktaları Nöp //deps kamusm göv trikurumsal/mmeshs-s1 of                                 |                           |               | white utility and an entry age                                                                                                    | antication while ch                            | area word Taakin    | hCusto           |                       |                |                      |                               |               |                |
| Serofika Otoritesine Erişim CAlssuera - titip i/depo kamusm gov tr/kurumsalimmeshs-s1 of              |                           |               | vening da- "hito dana wit ora/200                                                                                                    | 100xmidsio#*                                   | erris and a second  | in constant      |                       |                |                      |                               |               |                |
| SerbBka Otontesine Erigim OCSP - http://cssdopmms1.kurumsal.kamusm.gov/tr                             |                           |               | white varies - "http://uri atsi oro\$1"                                                                                                    | 003A437#                                       |                     |                  |                       |                |                      |                               |               |                |
| Sertifika Acik Anabitari [30.82.01.0A.02.82.01.01.00.83.87.06.57.9F.86.45.83.50.4E.75.50.18.99.0      |                           |               | uning a fum onkin names anacife                                                                                                    | ation while champ                              | "C. exitenti factor |                  |                       |                |                      |                               |               |                |
| Kek (Roet) Hayir                                                                                      |                           |               | vmine esis "http://www.w3.oro/200                                                                                                    | 1/XMI Schema-ins                               | fance' stillsche    | mai or:          |                       |                |                      |                               |               |                |
| Sectifical Ozet (Hex) SHA1 - [4E 95 3C E2 59 CB C1 A9 04 92 5E E3 CB 02 0F 87 7E 87 55 19]            |                           |               | restUBI Estensions>                                                                                                    |                                                |                     | 100000           |                       |                |                      |                               |               |                |
| Sertifika Ozet (b54) SHA1 - (TpUB4mitLwakt(km7)/4LR363VRix-)                                          |                           |               | saati IBI Edensiona-                                                                                                    |                                                |                     |                  |                       |                |                      |                               |               |                |
| Imza Değen 09 83 04 85 07 F9 FF 8F AA 11 9A EE 0D 20 7D 5B 9B E3 82 56 26 08 08 E                     |                           |               | <extextensioncontent></extextensioncontent>                                                                                                    |                                                |                     |                  |                       |                |                      |                               |               |                |
| Imza Algoritmate SH4255WithR5A                                                                        |                           |               | view 1.0% Extensions                                                                                                    |                                                |                     | *                |                       |                |                      |                               |               |                |
| XML Gosterim                                                                                          |                           |               | 4 (0)                                                                                                    |                                                |                     |                  |                       |                |                      |                               |               |                |
| *350.*                                                                                                |                           |               | Önceki                                                                                                    | Sonraka                                        | On                  | ota              |                       |                |                      |                               |               |                |
| -Contraction                                                                                          |                           |               | And and a second second |                                                | Oliv                | 0.m.             |                       |                |                      |                               |               |                |
| 11 (1) (1) (1) (1) (1) (1) (1) (1) (1) (                                                              |                           | -             |                                                                                                    |                                                |                     |                  |                       | 1              |                      |                               |               |                |
| Geceril? imzala                                                                                       |                           |               |                                                                                                    |                                                |                     | Kapet            |                       |                |                      |                               |               | 1 Fand         |
|                                                                                                    |                           |               |                                                                                                    |                                                |                     |                  |                       |                |                      |                               |               | A Seper        |

#### 8. Portal menüleri nasıl kullanılır?

Portal üzerinden yapılabilecek işlemlere portalin sol tarafında yer alan menüden ulaşılabilmektedir. Menüde yer alan ögeler kullanılarak e-fatura oluşturulabilir, yüklenebilir, gönderilebilir ve alınabilir. Alınan ve gönderilen e-faturaların arşivlenmesi yapılabilir. Ayrıca fatura düzenlenen kişiler adres defterinde tanımlanabilir.

Menünün içeriği ve fonksiyonları aşağıda gösterilmiştir.

**FATURA İŞLEMLERİ:** e-Fatura oluşturma gönderme, alma ve diğer temel işlemler bu bölümdeki ögeler aracılığı ile yapılabilir.

**GİDEN KUTUSU:** e-Faturaların oluşturulması, onaylanması, gönderilmesi, gönderilen e-faturaların listelenmesi ve arşivlenmesi işlemleri, Giden kutusu altında yer alan ögeler aracılığı ile yapılmaktadır.

FATURA OLUŞTUR: e-Fatura bu ekran aracılığı ile oluşturulur.

**TASLAKLAR:** Oluşturulan e-faturaların onaylanmak ve gönderilmek üzere kaydedildiği bölümdür. Bu bölüme kaydedilen e-faturalar gönderilmek üzere onaylanabilir, düzeltilebilir veya iptal edilebilir.

GÖNDERİLENLER: Onaylanıp gönderilen faturalar bu ögenin altında listelenir.

ZARF BAZINDA LİSTELEME: Gönderilmiş olan faturaları zarf bazında sıralar ve arşive kaldırır.

FATURA BAZINDA LİSTELEME: Gönderilmiş olan faturaları fatura numarasına göre sıralar.

**ARŞİV:** Gönderilmiş faturalar bu öge altında arşivlenir. İstendiğinde arşivlenen faturaların sorgusu yapılabilir ve bu faturalar bilgisayara indirilebilir.

**GELEN KUTUSU:** Gelen faturaları zarf bazında sıralar ve arşive kaldırır.

ZARF BAZINDA LİSTELEME: Gelen faturaları zarf bazında sıralar ve arşive kaldırır.

FATURA BAZINDA LİSTELEME: Gelen faturaların fatura numarasına göre sıralandığı bölümdür.

**ARŞİV:** Gelen faturalar bu öge altında arşivlenir. İstendiğinde bu faturaların sorgusu yapılabilir ve gelen faturalar bilgisayara indirilebilir. (arşiv bölümüne alınan e-Faturaların bilgisayara indirilmesi gerekmektedir. Arşiv klasörü içindeki faturalar Başkanlık tarafından saklanmamakta olup, Başkanlığın belirleyeceği periyotlarda silinecektir.)

#### POSTA KUTUSU YANITLARI

ARAÇLAR: Portalın kullanımında kolaylık sağlayacak bazı yardımcı araçlara bu bölümde yer verilmiştir.

**ADRES DEFTERİ:** Adına fatura düzenlenen kullanıcıların bilgileri bu öge aracılığı ile kaydedilerek fatura oluşturmada bu bilgiler tekrar çağırılabilir.

KULLANICI BİLGİLERİ: Bu alanda kullanıcıya ait bilgiler yer alır ve bilgiler güncellenebilir.

GÖRÜŞ VE ÖNERİ: Uygulamaya yönelik görüş ve öneriler buradan gönderilir.

**SİSTEME KAYITLILAR:** Sistemde kayıtlı kullanıcılara ait bilgilerin yer aldığı bölümdür.

**YÜKLEME ARAÇLARI:** Harici programlar aracılığı ile UBL-TR formatına uygun olarak oluşturulan, Mali Mühür ile onaylanan faturaların portala yüklendiği ve alıcısına gönderildiği bölümdür.

**FATURA YÜKLE:** Harici programlar aracılığı ile UBL-TR formatına uygun olarak oluşturulan, Mali Mühür ile onaylanan faturaların yüklendiği bölümdür.

YÜKLENMİŞ FATURALAR: Yüklenen faturaların görüntülenip, gönderildiği bölümdür.

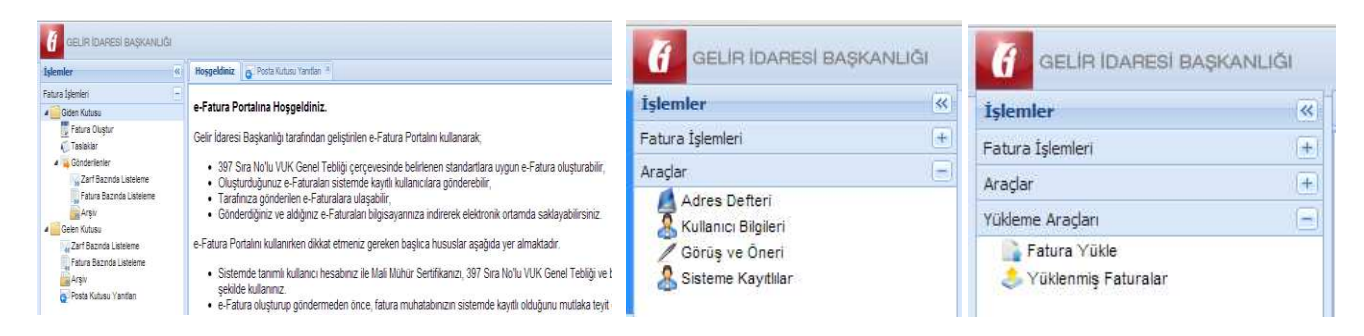

#### 9. Portalde kayıtlı kullanıcılar listesine nasıl ulaşabilirim?

Portal üzerinden e-Fatura Uygulamasına Kayıtlı Kullanıcılar Listesine ulaşılabilmektedir. Bu listeye ulaşabilmek için;

- Sol menüden "Araçlar" menüsüne tıklamanız gerekmektedir.
- Sisteme Kayıtlılar bölümü seçilmelidir.
- Sisteme Kayıtlılar listesinde yer alan mükelleflerin şu bilgilerine ulaşılabilmektedir:
  - Vergi Numarası,
  - o Etiket,
  - Unvan/Adı Soyadı,
  - Tip (Kamu/Özel),
  - Kayıt Zamanı.
- Listede birden fazla satır bulunmaktadır. Diğer sayfalara da bakmanız gerekebilir.

Sisteme Kayıtlılar listesini XML veya CSV formatlarında bilgisayarınıza indirebilirsiniz.

| GELIR IDARESI BAŞKANLIĞI                                                                                                    |                                                                                                    |
|----------------------------------------------------------------------------------------------------|----------------------------------------------------------------------------------------------------|
| İşlemler «                                                                                                    | Hoşgeldiniz                                                                                                    |
| Fatura İşlemleri -                                                                                                    |                                                                                                    |
| <ul> <li>✓ Giden Kutusu</li> <li>✓ Fatura Oluştur</li> <li>✓ Taslaklar</li> <li>&gt; Gönderilenler     <li>✓ Gelen Kutusu</li> </li></ul> | <ul> <li>e-Fatura Portalina Hoşgeldiniz.</li> <li>Gelir İdaresi Başkanlığı tarafından ç</li> <li>397 Sıra No'lu VUK Genel Te oluşturabilir,</li> </ul> |
| Araçlar +                                                                                                    | <ul> <li>Oluşturduğunuz e-Faturaları</li> <li>Tarafınıza gönderilen e Fatur</li> </ul>                                                                 |
| Yükleme Araçları +                                                                                                    | Gönderdiğiniz ve aldığınız e-i                                                                                                    |

| İşlemler           | ~  | Hoşgeldiniz | 🤱 Sisteme Kayıtlılar 🏾 |
|--------------------|----|-------------|------------------------|
| Fatura İşlemleri   | +  | Kullanıcı   | Listesi                |
| Araçlar            | Ξ, |             |                        |
| Adres Defteri      |    | VKN         | Etiket                 |
| / Görüs ve Öneri   |    | 5900049683  | urn:mail:default       |
| Sisteme Kayıtlılar |    | 6130565314  | urn:mail:default       |

#### 10. Ticari faturayı nasıl kabul edebilirim?

Ticari Fatura senaryosu kullanılarak gönderilen faturaların kabul ya da rededilmesi mümkündür. Faturanın hangi senaryoya dâhil olduğu (Ticari fatura senaryosu ise fatura görüntüsünde Senaryo alanı TICARIFATURA olarak görünür.) fatura görüntüsünün Senaryo alanında görülecektir. Kabul işleminin gerçekleştirilmesi için aşağıdaki adımlar izlenir.

- 1. Gelen Kutusu, Fatura Bazında Listeleme kısmından faturalar incelenir.
- 2. Fatura durumu ticari fatura olanlar kabul ya da reddedilebilir.
- 3. Kabul edilecek fatura çift tıklanarak görüntülenir ve "Kabul Et" butonuna basılır.
- 4. Gelen Kutusu Posta Kutusu Yanıtları menüsünden ilgili kabul uygulama yanıtı seçilerek onaylanır.

5. Onaylanan uygulama yanıtı seçilip Gönder butonuna basılır ve çıkan ekranda Tamam' a basılarak kabul uygulama yanıtı fatura göndericiye iletilmiş olur.

| Contraction and and and and and and and and and an                                                                                                    |                       |                              |                                            |                                                                                                    | Sayır                                                                                                    | n, EPATURA_ |
|----------------------------------------------------------------------------------------------------|-----------------------|------------------------------|--------------------------------------------|----------------------------------------------------------------------------------------------------|----------------------------------------------------------------------------------------------------|-------------|
| ;lemler                                                                                                    | K) Hoşge              | eldiniz 🛛 💦 Fatura Bazında L | isteleme <sup>x</sup>                      |                                                                                                    |                                                                                                    |             |
| stura İşlemleri                                                                                                    | Gelen                 | Faturalar                    |                                            |                                                                                                    |                                                                                                    |             |
| 🧾 Giden Kutusu                                                                                                    | Basland               | ac 10/05/2012 R Bitis 07     | 7/06/2012 R Sorgula Siratama               | ~                                                                                                    |                                                                                                    |             |
| Fatura Oluştur                                                                                                    |                       | Fatura v                     | Gönderen                                   | Estura Durumu                                                                                                    |                                                                                                    |             |
| Conderiener                                                                                                    | (internet)            |                              | Golderen                                   | ratura purunu                                                                                                    |                                                                                                    |             |
| Gelen Kutusu                                                                                                    |                       | Tarih: 07/06/2012            | Vergi No: 3333333301<br>Test LTD 3 1       | CEVAP HAZIRLAI                                                                                                    | NMADI                                                                                                    |             |
| Zarf Bazında Listeleme (1)                                                                                                    |                       | Tür: SATIŞ                   |                                            | Bu faturaya ceva                                                                                                    | p vermeniz gerekiyor.                                                                                                    |             |
| Fatura Bazında Listeleme                                                                                                    |                       |                              |                                            |                                                                                                    |                                                                                                    |             |
| Arşiv                                                                                                    |                       | No: GIB201200000033          | Vergi No: 333333301                        | TICARI FATURA                                                                                                    | MAR A (D)                                                                                                    |             |
| Posta Kutusu Yanitlari                                                                                                    |                       | Tur: SATIS                   | TestLID 3_1                                | Bu faturaya ceva                                                                                                    | p vermeniz gerekiyor.                                                                                                    |             |
|                                                                                                    |                       |                              |                                            |                                                                                                    |                                                                                                    |             |
| huss Numserson CTP201200000                                                                                                    | 02411                 | Sturs Türü TİCADİ            |                                            |                                                                                                    |                                                                                                    |             |
| tura numarasi. Gibzo1200000                                                                                                    | 0034 []]              | atura furu. HCAR             | aya da da da da da da da da da da da da da | of the second second second second second second second second second second second second second second second                                |                                                                                                    |             |
| 'est LTD 3_1<br>Naner karşısı kostik apartmanı No:3-<br>19000 UZUNGAZİ MAH. MERKEZ BAY<br>19: D533349569 Fax: -<br>Veb Sitesi: http://www.gib.gov.tr                                                                                                    | 4<br>'BURT/ BA        | YBURT                        | G                                          |                                                                                                    |                                                                                                    |             |
| Fest LTD 3_1<br>taner kargisi kostik apartmani No:3-<br>1900 UZUNGAZI MAH. MERKEZ BAY<br>fel: 0533349569 Fax: -<br>Web Stesi: http://www.glb.gov.tr<br>iPosta: omer_pusuou_69@hotmail.<br>fergi Dairesi: BAYBURT<br>NO: 333333301                                                                                                    | 4<br>"BURT/BA<br>com  | YBURT                        | e-FATURA                                   |                                                                                                    |                                                                                                    |             |
| est LTD 3_1<br>Ataner kargisi kootik apartmani No:3-<br>Yataner kargisi kootik apartmani No:3-<br>Yataner kargisi kootika (MARKEZ BA)<br>Fel DS33349569 Fax: -<br>Posta: omer_pusucu_69@hotmail.<br>Fergi Dairesi: BAYBURT<br>KN: 333333301<br>SAYTM                                                                                                    | 4<br>'BURT/ BA<br>com | YBURT                        | e-FATURA                                   |                                                                                                    |                                                                                                    |             |
| Fest LTD 3_1<br>taner kargsi kostik apartmani Noi3<br>sooo uzulusAzI MAH, MERKEZ BAY<br>fel: 0533349569 Fax: -<br>Web Sitesi: http://www.gib.gov.tr<br>-Posta: omer_pusucu_69@hotmail.<br>/rgi palresi: BAYBURT<br>/rQN: 333333301<br>SAYIN<br>A LTD.STI.                                                                                                    | 4<br>'BURT/ BA<br>com | YBURT                        | e-FATURA                                   | Özelleştirme No:                                                                                                    | TR1.0                                                                                                    |             |
| Fest LTD 3_1<br>taner karşısı kostik apartmanı No:3-<br>soloo UZUNGAZİ MAH. MERKEZ BAY<br>fel: 0533349569 Fax: -<br>Web Sitesi: http://www.gib.gov.tr<br>:Posta: omer_pusucu_69@hotmail.<br>/ergi Dairesi: BAYBURT<br>NOV: 333333301<br>SAYIN<br>A LTD.ŞTI.<br>- NO:                                                                                                    | 4<br>/BURT/BA<br>com  | YBURT                        | e-FATURA                                   | Özelleştirme No:<br>Senaryo:                                                                                                    | TR 1.0<br>TICARIFATURA                                                                                                   |             |
| TestLTD 3_1<br>Atomer karges kostik apartman No:3-<br>59000 uzuNGAZI MAH. MERKEZ BAY<br>Tel: 05333/49569 Fax: -<br>Meb Sitesi: http://www.gb.gov.tr<br>=Posta: omer_pusucu_60@hotmail.<br>regi Dairesi: BAYBURT<br>RAV: 333333301<br>SAVIN<br>A.UTD.STI.<br>- No:<br>Gapi No:<br>-/ Bartm                                                                                                    | 4<br>/BURT/BA<br>com  | YBURT                        | e-FATURA                                   | Özelleştirme No:<br>Senaryo:<br>Fatura Tipi:                                                                                                   | TR.1.0<br>TICARJFATURA<br>SATIS                                                                                          |             |
| Fest LTD 3_1<br>taner karşısı kostik apartmanı No:3-<br>soo00 UZUNGAZI MAH. MERKEZ BAY<br>fel: 0533349569 Fax: -<br>Web Sitesi: http://www.gib.gov.tr<br>-Posta: omer_pusucu_69@hotmail.<br>/rgi Dairesi: BAYBURT<br>/rQN: 333333301<br>SAYIN<br>A LTD.ŞTİ.<br>No:<br>Gopi No:<br>-/ Bartın<br>Web Sitesi:                                                                                                | 4<br>'BURT/ BA<br>com | YBURT                        | e-FATURA                                   | Özelleştirme No:<br>Senaryo:<br>Fatura Tipi:<br>Fatura No:                                                                                     | TR.1.0<br>TICARIFATURA<br>SATIS<br>GE201200000034                                                                        |             |
| Test LTD 3_1<br>Ataner kargisi kostik apartmani Noi3<br>So00 UZUNGAZI MAH, MERKEZ BAY<br>Tel: 0533349569 Fax: -<br>Web Sitseii http://www.gib.gov.tr<br>=Posta: omer_pusucu_69@hotmail.<br>/wgi Darlesi: BAYBURT<br>/wW: 3333333301<br>SAYIN<br>A LTD.STI.<br>Noi:<br>Kapi No:<br>/ Bartin<br>Web Sitsei:<br>E-Posta:                                                                                     | 4<br>/BURT/BA         | YBURT                        | e-FATURA                                   | Özelleştirme No:<br>Senaryo:<br>Fatura Tipi:<br>Fatura No:<br>Fatura Tarihi:<br>Terabina No:                                                   | TR.1.0<br>TICARJFATURA<br>SATIS<br>GIB2012000000034<br>07-06-2012<br>006                                                 |             |
| Test LTD 3_1<br>Ataner karşısı kostik apartmanı No:3-3-<br>So00 UZUNGAZİ MAH. MERKEZ BAY<br>Tel: 05333349569 Fax: -<br>Web Stitesi: http://www.gib.gov.tr<br>E-Posta: omer_pusucu_69@hotmail.<br>Vergi Dairesi: BAYBURT<br>WON: 333333301<br>SAYIN<br>A LTD.ŞTİ.<br>- No:<br>Kapi No:<br>-/ Bartın<br>Web Sitesi:<br>E-Posta:<br>Tel: Fax:<br>Vergi Dairesi:                                              | 4<br>/BURT/ BA<br>com | YBURT                        | e-FATURA                                   | Özelleştirme No:<br>Senaryo:<br>Fatura Tipi:<br>Fatura No:<br>Fatura Tarihi:<br>İrsaliye No:<br>İrsaliye Tarihi:                               | TR 1.0<br>TICARIFATURA<br>SATIS<br>GIB201200000034<br>07-06-2012<br>006<br>02-06-2012                                    |             |
| Fest LTD 3_1<br>taner karges kostik apartmani No:3-<br>sooo UzUNGAZI MAH, MERKEZ BAY<br>Fel: 0533349569 Fax: -<br>Web Sitesi: http://www.gib.gov.tr<br>-Posta: omer_pusucu_69@hotmail.<br>/ergi Dairesi: BAYBURT<br>/RN: 333333301<br>SAYIN<br>A LTD.STI.<br>- No:<br>Gapi No:<br>-/ Bartm<br>Web Sitesi:<br>-Fosta:<br>Fel: Fax:<br>/ergi Dairesi:<br>/ergi Dairesi:<br>/ergi Dairesi:<br>/ergi Dairesi: | 4<br>/BURT/ BA<br>com | YBURT                        | e-FATURA                                   | Özelleştirme No:<br>Fatura Tıpi:<br>Fatura Tıpi:<br>Fatura Tarihi:<br>İrsaliye No:<br>İrsaliye Tarihi:<br>Sipariş No:                          | TR 1.0<br>TICARIFATURA<br>SATIS<br>GIB2012000000034<br>07-06-2012<br>006<br>02-06-2012<br>005                            |             |
| Vest LTD 3_1<br>taner karşısı kostik apartmanı No:3-<br>Yeb Stasi: http://www.gb.gov.tr<br>-Posta: omer_pusucu_69@hotmail.<br>regi Dairesi: RAYBURT<br>KOV: 333333301<br>SAYIN<br>A LTD.ŞTI.<br>- No:<br>Gapi No:<br>-/Bartm<br>Veb Sitesi:<br>-Fosta:<br>Fel: Fax:<br>/ergi Dairesi:<br>XOV: 333333306                                                                                                   | 4<br>BURT/BA<br>com   | YBURT                        | e-FATURA                                   | Özelleştirme No:<br>Senaryo:<br>Fatura Tipi:<br>Fatura No:<br>Fatura Tarihi:<br>İrsaliye Tarihi:<br>Sipariş No:<br>Mal Michir R                | TR.1.0<br>TICARIFATURA<br>SATIS<br>GIB201200000034<br>07-06-2012<br>006<br>02-06-2012<br>005<br>005<br>02-06-2012<br>005 | Reddet      |
| est LTD 3_1<br>taner karşısı kostik apartmanı No:3-<br>9000 UZUNGAZİ MAH, MERKEZ BAY<br>el: 0533349569 Fax: -<br>veb Sitesi: http://www.gb.gov.tr<br>-Posta: omer_pusucu_69@hotmail.<br>ergi Dairesi: BAYBURT<br>KN: 333333301<br>ALTD.ŞTİ.<br>- No:<br>Agar No:<br>-/ Bartin<br>Veb Sitesi:<br>-Posta:<br>el; Fax:<br>ergi Dairesi:<br>KN: 333333306                                                     | 4<br>rBURT/BA         | YBURT                        | e-FATURA                                   | Özelleştirme No:<br>Senaryo:<br>Fatura Tipi:<br>Fatura No:<br>Fatura Tarihi:<br>İrsaliye Tarihi:<br>Sipariş No:<br>Mali Mühür B                | TR 1.0<br>TICARIFATURA<br>SATIS<br>GIE201200000034<br>07-06-2012<br>006<br>02-06-2012<br>005<br>siglent Kabul Et         | Reddet      |
| TestLTD 3_1<br>taner: kargs: kostik apartman No:3-<br>59000 UzUNGAZI MAH. MERKEZ BAY<br>fel: 0533349569 FAH. MERKEZ BAY<br>test ossain thtp://www.gb.gov.tr<br>=Posta: omer_pusucu_60@hotmail.<br>(regi Dairesi: BAYEURT<br>RAV: 333333301<br>SAVIN<br>A LTD.STI.<br>- No:<br>Gapi No:<br>- /Bartm<br>Web Sitesi:<br>E-Posta:<br>Tel: FAX:<br>Yergi Dairesi:<br>NoY: 333333306                            | 4<br>/BURT/ BA<br>com | YBURT                        | e-FATURA                                   | Özelleştirme No:<br>Senaryo:<br>Fatura Tıçi:<br>Fatura No:<br>Fatura Tarihi:<br>İrsaliye No:<br>İrsaliye Tarihi:<br>Sipariş No:<br>Mai Mühür B | TR.1.0<br>TICARJEATURA<br>SATIS<br>GIB2012000000034<br>07-06-2012<br>006<br>02-06-2012<br>005                            | Reddet      |

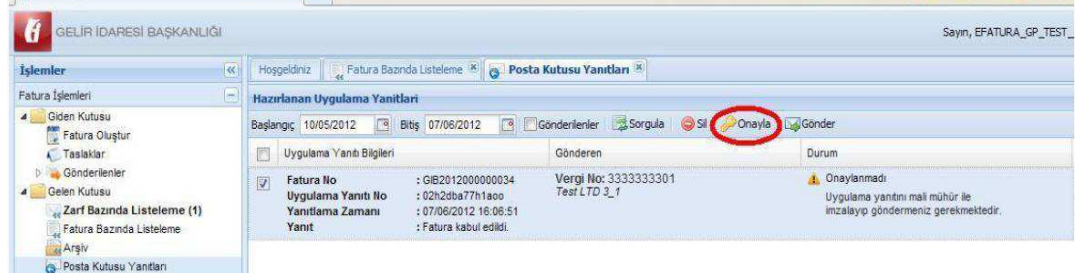

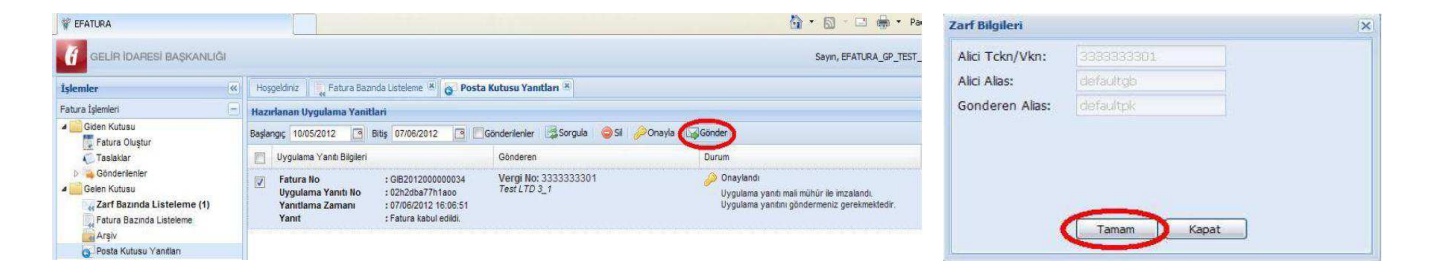

#### 11. Ticari faturayı nasıl reddedebilirim?

Ticari Fatura senaryosu kullanılarak gönderilen faturaların reddedilmesi mümkündür. Faturanın hangi senaryoya dâhil olduğu (Ticari fatura senaryosu ise Fatura görüntüsünde Senaryo alanı TICARIFATURA olarak görünür.) fatura görüntüsünün Senaryo alanında görülecektir. Ret işleminin gerçekleştirilmesi için adımlar izlenir.

- 1. Gelen Kutusu, Fatura Bazında Listeleme kısmından faturalar incelenir.
- 2. Fatura durumu ticari fatura olanlar reddedilebilir.
- 3. Reddedilecek fatura çift tıklanarak görüntülenir ve "Reddet" butonuna basılır.
- 4. Gelen Kutusu Posta Kutusu Yanıtları menüsünden ilgili ret uygulama yanıtı seçilerek onaylanır.

5. Onaylanan uygulama yanıtı seçilip Gönder butonuna basılır ve çıkan ekranda Tamam' a basılarak ret uygulama yanıtı fatura göndericiye iletilmiş olur.

| Fatura Numarasc G18201200000033    Fatura Türü: TİCARİ                                                                                               | antika                                                                                                    | Reddetme Nedeninizi Yazınız                                                                                                    |
|----------------------------------------------------------------------------------------------------|----------------------------------------------------------------------------------------------------|----------------------------------------------------------------------------------------------------|
| Test 107.3.1<br>Association Strange Head Agent House Not 34<br>Association Strange Agent House Rest 2000 KEIN AND AND AND AND AND AND AND AND AND AN | e-FATURA                                                                                                    | Birim fiyat bilgisi kontrata uygun olmadığından bu fatura reddedilmiştir.                                                       |
| FATURA                                                                                                    |                                                                                                    |                                                                                                    |
| GELIR İDARESİ BAŞKANLIĞI                                                                                                    |                                                                                                    | Sayın, EFATURA_GP_TES                                                                                                    |
| İslemler                                                                                                    | Hoşgeldiniz 🔰 Fatura Bazında Listeleme 🕷 👩 Posta I                                                                                                    | Kutusu Yanıtları 🕱                                                                                                    |
| Fatura İslemleri                                                                                                    | Hazudanan Uvuulama Yanitlari                                                                                                    |                                                                                                    |
| 4 🧾 Giden Kutusu                                                                                                    | Baclancer 10/05/2012 3 Bits 07/06/2012 3 Fig                                                                                                    | anderlenler Sorgula St Conavia Gigander                                                                                         |
| Fatura Oluştur                                                                                                    |                                                                                                    |                                                                                                    |
| b Gönderlenler                                                                                                    |                                                                                                    | Gonderen Durum                                                                                                    |
| Celen Kutusu<br>Carf Bazında Listeleme (1)                                                                                                    | Image: Patura No         : GIB20120000000000000000000000000000000000                                                                                  | Vergi No: 333333301 d. Uygulama yantini mali mühür ile<br>imzalayıp göndermeniz gerekmektedir.                                  |
| 📽 EFATURA                                                                                                    |                                                                                                    | Sayın, EFATURA_GP_TES                                                                                                    |
| İslemler                                                                                                    | Hospeldiniz Eatura Bazinda Listeleme 🕷 🙍 Posta k                                                                                                    | Kubisu Yangtan 🛞                                                                                                    |
| Fatura İslemleri                                                                                                    | Manufanan Danidama Vanitlari                                                                                                    |                                                                                                    |
| a 🔜 Giden Kutusu                                                                                                    | Backanar 10/05/2012 B Bits 07/06/2012 B EC                                                                                                    | Condenianian Sorrada Sil Onavia                                                                                                 |
| Fatura Oluştur                                                                                                    |                                                                                                    |                                                                                                    |
| Caslaklar                                                                                                    | Uyguiama yanti Bigilen                                                                                                    | Gonderen Durum                                                                                                    |
| Gelen Kutusu<br>4 Zarf Bazında Listeleme (1)<br>Fatura Bazında Listeleme<br>Arşiv                                                                    | Fatura No     GB2012000000004     Ugulama Yaniti No     C2h2ba7711aoo     Yanitiama Zamani     S7/06/2012 16:06:51     Yanit     Fatura kabul edildi. | Vergi No: 333333301<br>Test LTO 3_1<br>Uygulama yantı: mali mühür ile imzalandı.<br>Uygulama yantını göndermeniz gerekmektedir. |
| Posta Kutusu Yantları                                                                                                    |                                                                                                    |                                                                                                    |
|                                                                                                    |                                                                                                    |                                                                                                    |
|                                                                                                    | Zarf Bilgileri                                                                                                    | ×                                                                                                    |
|                                                                                                    | Alici Teke/Men 2000202001                                                                                                    |                                                                                                    |
|                                                                                                    | AND TENTY WAT. SUBSISSION                                                                                                    |                                                                                                    |
|                                                                                                    | Alici Alias: deraultigo                                                                                                    |                                                                                                    |
|                                                                                                    | Gonderen Alias: defaultpk                                                                                                    |                                                                                                    |
|                                                                                                    |                                                                                                    |                                                                                                    |
|                                                                                                    |                                                                                                    |                                                                                                    |
|                                                                                                    |                                                                                                    |                                                                                                    |
|                                                                                                    |                                                                                                    |                                                                                                    |
|                                                                                                    | Tamam                                                                                                    | Kapat                                                                                                    |

# 12. E-Fatura sistemine kayıtlı kullanıcıların unvan ve vergi kimlik numaralarına nasıl ulaşabilirim?

"<u>www.efatura.gov.tr</u>" internet adresi üzerinden e-fatura sistemi kullanıcılarının unvanlarına ulaşabilirsiniz.

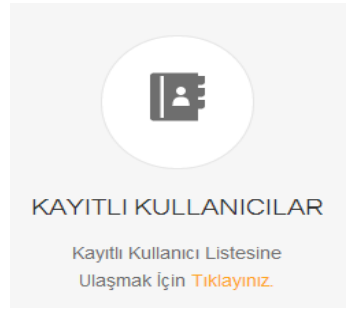

Fatura gönderimi amacıyla kullanıcıların vergi kimlik numaralına ulaşmak isterseniz, kullanıcı hesaplarınız aktive edildikten sonra;

- Eğer portal kullanıcısı iseniz kullanıcı hesabınızda **Araçlar** menüsünde "**Sisteme Kayıtlılar**" kısmından görüntüleyebilirsiniz. Kayıtlı Kullanıcılar XML ya da CSV formatlarında indirilebilir ve VKN ile birlikte görüntülenebilir.

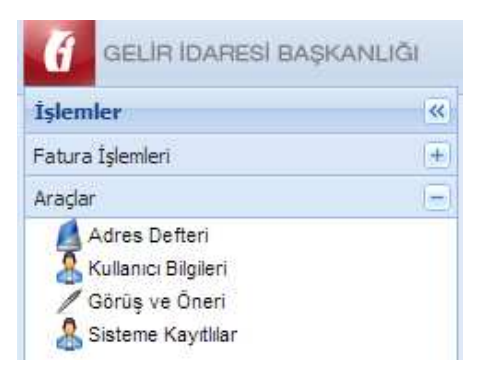

- Eğer entegrasyon yöntemini kullanıyorsanız Gelir İdaresi Başkanlığına bağlantı kurduğunuz IP adresleri üzerinden "<u>https://merkez.efatura.gov.tr/EFaturaMerkez/userList.jsp</u>" adresindeki listeyi görüntüleyebilirsiniz. Kayıtlı Kullanıcılar XML ya da CSV formatlarında indirilebilir ve VKN ile birlikte görüntülenebilir.

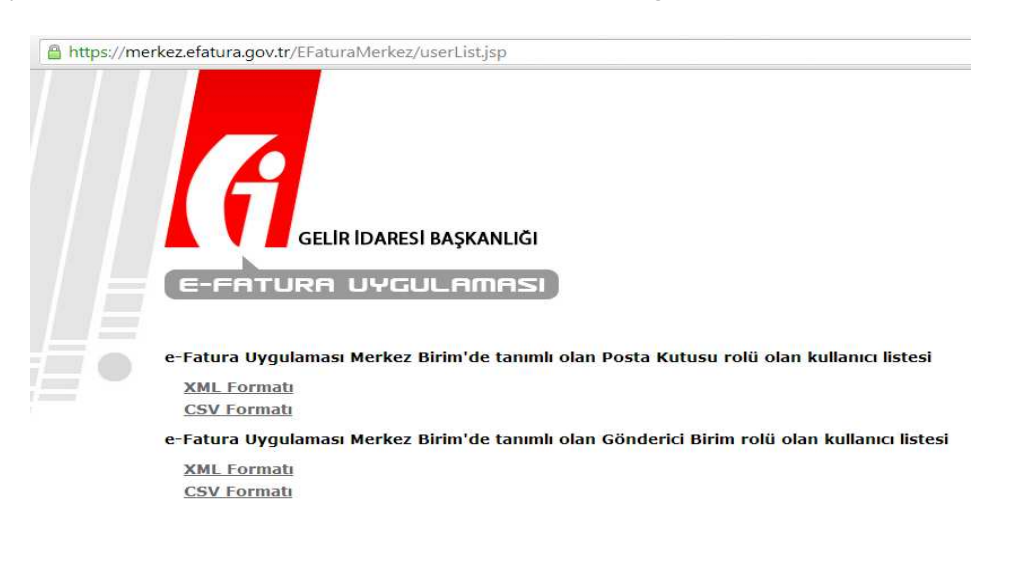

#### 13. Portalde fatura gönderemiyorum. Ne yapmalıyım?

Öncelikle Java belleğini temizleyiniz. Ardından Java loglarını görünür hale getiriniz. Tarayıcınızın belleğini temizleyiniz (Örneğin Google Chrome için, Seçenekler -> Ayarlar -> Gelişmiş ayarları göster -> Tarama Verilerini Temizle).

Bunları yaptıktan sonra hala hata alıyorsanız vergi kimlik numaranız, unvanınız, hata aldığınız ekran görüntüsü ve Java loglarınızı forum sitemize bildiriniz. (<u>http://forum.efatura.gov.tr</u>)

#### 14. Faturamı görüntüleyemiyorum. Ne yapmalıyım?

Öncelikle Java belleğini temizleyiniz. Ardından Java loglarını görünür hale getiriniz. Tarayıcınızın belleğini temizleyiniz (Örneğin Google Chrome için, Seçenekler -> Ayarlar -> Gelişmiş ayarları göster -> Tarama Verilerini Temizle).

Yukarıda anlatılan işlemleri yaptıktan sonra hala hata alıyorsanız;

- E-Fatura portalinde manuel olarak oluşturduğunuz faturaların görüntülenememesi mümkün değildir.

- Yükleme modülünü kullanıyorsanız faturanızı portalde ve <u>www.efatura.gov.tr</u> internet adresimizden erişebileceğiniz e- Fatura Görüntüleyici'de görüntüleyemiyorsanız aşağıdaki işlemleri yapınız;

o firma logonuz varsa boyutunu küçültünüz. (60 KB'ı geçmemelidir.)

• firma logonuz yoksa faturayı görüntüleyebilmeniz için gerekli olan xslt dosyanız hatalı olabilir. Yazılımcınızdan yardım alınız.

• firma logonuz yok ve XSLT dosyanız var ve hatasız ise vergi kimlik numaranız, unvanınız, fatura zarf bilgileriniz, hata aldığınız ekran görüntüsü ve Java loglarınızı forum sitemize bildiriniz.

#### 15. Portale fatura yükleyemiyorum. Ne yapmalıyım?

Öncelikle Java belleğini temizleyiniz. Ardından Java loglarını görünür hale getiriniz. Tarayıcınızın belleğini temizleyiniz (Örneğin Google Chrome için, Seçenekler -> Ayarlar -> Gelişmiş ayarları göster -> Tarama Verilerini Temizle).

Oluşturduğunuz faturayı e-Fatura Görüntüleyici'de görüntüleyip mali mühür doğrulaması yapılabildiğinden emin olunuz. Faturayı e-Fatura Görüntüleyici'de görüntüleyip mali mühür doğrulaması yapamıyorsanız yazılımcınızla irtibata geçiniz.

Faturayı e-Fatura Görüntüleyici'de görüntüleyip mali mühür doğrulaması yaptıktan sonra hala portale yükleyemiyorsanız vergi kimlik numaranız, unvanınız, hata aldığınız ekran görüntüsü ve Java loglarınızı forum sitemize bildiriniz.

#### 16. Portale fatura yüklemek istiyorum fakat "Yükleme Araçları" menüsü bulunmuyor.

#### Ne yapmalıyım?

Bu sorunun çözümü için kişisel bilgileriniz gerekmektedir. Bu nedenle vergi kimlik numaranızı, ticari unvanınızı ve sorunuzu forum sitemize bildiriniz.

# 17. Portalden "Güvenli Çıkış" seçeneğini kullanmadan çıktım. Tekrar girmeye çalışırken "Sisteme aynı anda birden fazla kez giriş yapamazsınız. Lütfen sistemden çıkmak için 'Güvenli Çıkış' menüsünü kullanmaya özen gösteriniz." hatası alıyorum. Ne yapmalıyım?

"Güvenli Çıkış"ı kullanmadığında sunucu üzerinde oturumunuz açık kaldığından bu hatayı almaktasınız. Oturumun otomatik olarak sonlanma süresi 2 saattir. Bu hatayı aldıktan iki saat sonra tekrar sisteme girebilirsiniz.

#### 18. e-Fatura Görüntüleyicide Faturam doğrulanamadı, sebebi nedir?

E-Fatura Görüntüleyici ile zarfı açtıysanız zarfı görüntüleyici doğrulayamaz. Faturayı görüntülemeye çalıştığınızdan emin olunuz. Faturayı açtıktan sonra E-Fatura Görüntüleyicinin sol üst köşesinde yer alan "Doğrula" düğmesine basıldıktan sonra görüntüleyicinin sağ alt köşesinde yer alan "Doğrulama Bilgileri"nden sebebini öğrenebilirsiniz. Doğrulaması yapamıyorsanız yazılımcınızla irtibata geçiniz.

| 🜈 Doğrulama Detay Bilgileri                                                       | x         |
|-----------------------------------------------------------------------------------|-----------|
| [< <sertifikalar td="" yükleniyor<=""><td></td></sertifikalar>                    |           |
| Diskten Sertifikalari Oku                                                         |           |
| cssign.prop.path degiskeni tanimli degil, standart degerler ile devam edilecek    |           |
| 'hash.algorithm' özelliği'D:\Users\ /cssign.properties' ve Environmentte Tanın    | nlı Delle |
| Dosya : D:\Users\certificates\kurumsal-s1.crt                                     |           |
| KamuSM Kurumsal Kök Sertifika Hizmet Sağlayıcısı - Sürüm 1                        | Sertif    |
| KamuSM Kurumsal Kök Sertifika Hizmet Sağlayıcısı - Sürüm 1                        | Sertit    |
| Dosya : D:\Users\\certificates\mmeshs-s1.crt                                      |           |
| Mali Mühür Elektronik Sertifika Hizmet Sağlayıcısı - Sürüm 1                      | Sertit    |
| Mali Mühür Elektronik Sertifika Hizmet Sağlayıcısı - Sürüm 1                      | Sertit    |
| JAR Dosyasindan Sertifikalari Oku                                                 |           |
| URI scheme is not "file"                                                          |           |
| Dosya : trustedRoots/7_TURKTRUST_Elektronik_Sertifika_Hizmet_Saglayicis           | i.cer     |
| Sertifika : TÜRKTRUST Elektronik Sertifika Hizmet Sağlayıcısı                     |           |
| TÜRKTRUST Elektronik Sertifika Hizmet Sağlayıcısı Sertifika Listesine Eklendi.    |           |
| TÜRKTRUST Elektronik Sertifika Hizmet Sağlayıcısı Sertifika Otoriteleri Listesin  | e Ek      |
| TÜRKTRUST Elektronik Sertifika Hizmet Sağlayıcısı Guvenilir Kok Sertifika Liste   | esine     |
| Dosya : trustedRoots/Avea_Mobil _Kok.crt                                          |           |
| Sertifika : Avea Mobil Nitelikli Elektronik Sertifika Hizmet Saglayicisi          |           |
| Avea Mobil Nitelikli Elektronik Sertifika Hizmet Saglayicisi Sertifika Liste      | sine      |
| Avea Mobil Nitelikli Elektronik Sertifika Hizmet Saglayicisi Sertifika Otorit     | teleri    |
| 'Avea Mobil Nitelikli Elektronik Sertifika Hizmet Saglayicisi' (trustedRoots Dizi | ninde     |
| Dosya : trustedRoots/EBG_KOKSM.cer                                                |           |
| Sertifika : EBG Elektronik Sertifika Hizmet Sağlayıcısı                           |           |
| EBG Elektronik Sertifika Hizmet Sağlayıcısı Sertifika Listesine Eklendi.          |           |
| EBG Elektronik Sertifika Hizmet Sağlayıcısı Sertifika Otoriteleri Listesin        | e Ek      |
| EBG Elektronik Sertifika Hizmet Sağlayıcısı Guvenilir Kok Sertifika Liste         | esine     |
| Dosya : trustedRoots/EGuvenKokS2.txt.crt                                          | -         |
|                                                                                   |           |
|                                                                                   |           |
|                                                                                   |           |
| Doğrulama Bilgileri, <mark>Sertifika</mark>                                       | Bilgileri |

#### 19. Ticari fatura gelmiş. Bir işlem yapmadan arşive kaldırdım. Kabul ya da red cevabını

#### veremiyorum. Ne yapmalıyım?

Portal de arşive kaldırılan faturalar için uygulama yanıtı (kabul / ret) gönderilmemektedir. 8 gün içinde kabul veya red mesajı gönderilmeyen ticari faturalar (arşive kaldırmış olduğunuz bu fatura) Türk Ticaret Kanunu'na göre kabul edilmiş sayılır.

Bu faturayı iade etmek istiyorsanız mevzuat hükümleri çerçevesinde muhasebe kayıtlarına alıp iade faturası düzenleyerek ya da muhasebe kayıtlarına almadan harici yollar ile sistem dışından itiraz edebilirsiniz.

#### 20. Ticari faturayı karşı taraf kabul ettiğini / reddettiğini söylüyor. Ben göremiyorum,

#### neden?

"Posta Kutusu Uygulama Yanıtları" menüsünden "kabul" veya "ret" cevabı verilen uygulama yanıtlarını gönderen taraf mali mührü ile onaylamalı (ONAYLA düğmesi) ve göndermelidir (GÖNDER düğmesi). Aksi halde göndericiye kabul veya red cevabı gönderilmemiş olur.

#### 21. Gönderdiğim faturam hatadan dolayı alıcıya iletilmedi, Ne yapmalıyım?

Fatura GİB üzerinden geçerek başarılı bir şekilde alıcıya gönderilmediği sürece bir geçerliliği yoktur. Yeniden fatura düzenleyip gönderebilirsiniz. Hatalarla ilgili olarak e-Fatura Forumundaki 2614 numaralı sorunun (<u>http://forum.efatura.gov.tr/view.php?id=2614</u>) cevabına bakınız.

#### 22. "(VKN, ETiKET) ikilisine ait adres bilgisi bulunamadı-1181" hatası alıyorum, Ne

#### yapmalıyım?

Vergi kimlik numaralı kullanıcı ya sistemde tanımlı değildir ya da kullanıcının etiketi hatalı veya değişmiştir. Etiket bilgisini kontrol ediniz. Etiket bilgileri sürekli değişebilmektedir. Kullanıcı listenizi güncelleyiniz. Bu hatayı almış olan faturanızı doğru şekilde oluşturarak tekrar gönderiniz.